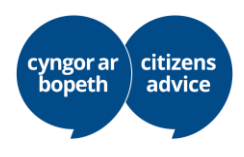

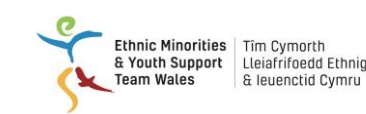

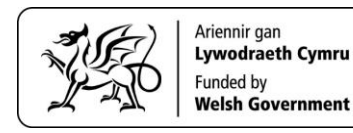

## Hogyan kérelmezheti a letelepedett státuszt:

1. lépés: Töltse le az ingyenes EU Exit Document Check alkalmazást. Így néz ki:

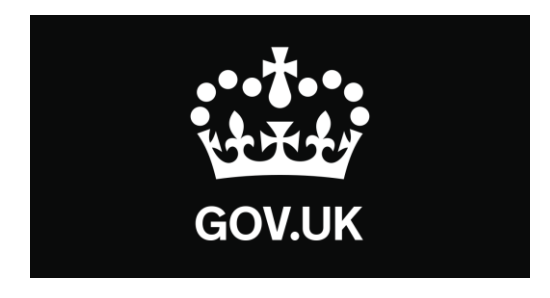

Az EU Exit: ID Document Check alkalmazással elvégezheti az EU letelepedési program (EU Settlement Scheme) céljából benyújtott kérelem személyazonosságellenőrzési szakaszát.

Az alkalmazás:

- ellenőrizni fogja személyazonosító irata valódiságát
- meg fog győződni arról, hogy az irat az Öné.

A letelepedett státuszhoz:

Ellenőriznie kell, hogy tudja használni az alkalmazást a telefonján

#### Androidos felhasználók esetén

A következőkre lesz szükség:

- Android 6.0 vagy újabb verzió ezt megtalálja a Beállítások között
- legalább 135 MB szabad tárhely az alkalmazás telepítéséhez
- internet-hozzáférés 3G, 4G vagy WiFi hálózaton keresztül

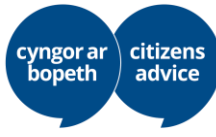

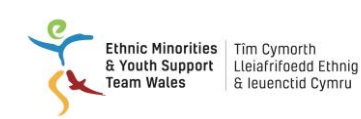

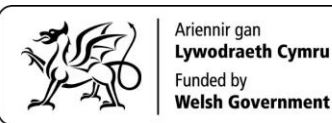

NFC (Near-Field Communication), hogy az alkalmazás be tudja olvasni az iratot – ezt a beállítások között találja meg. Amennyiben szokott a telefonjával érintés nélkül fizetni, akkor a telefonja NFC-kompatibilis, és fogja tudni használni az alkalmazást.

#### iPhone felhasználók esetén

Az 'ID Document Check' alkalmazás béta verziója már elérhető az iPhone 7-es és újabb típusaihoz.

A következőkre lesz szükség:

- iPhone 7, 7 Plus vagy újabb típus
- iOS 13.2 vagy újabb a telepített szoftver verziószámát a Beállítások > Általános, majd a Telefonról menüben találja
- legalább 120 MB szabad tárhely az alkalmazás telepítéséhez
- internet-hozzáférés 3G, 4G vagy WiFi hálózaton keresztül

Az alkalmazásnak hozzá kell férnie a telefon kamerájához. Amennyiben az alkalmazás nem kéri automatikusan, kérjük, engedélyezze a hozzáférést a Beállításokban.

#### Hogyan kell használni az alkalmazást?

## 1. kérdés: Állampolgára Ön az Európai Gazdasági Közösség egy országának vagy Svájcnak?

Az Európai Gazdasági Közösséget az Európai Unió, valamint Izland, Liechtenstein és Norvégia alkotja.

Amennyiben Ön nem EU állampolgár, de az élettársa igen, akkor adott esetben nyújthat be kérelmet.

#### Milyen személyazonosító iratot használjak?

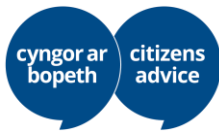

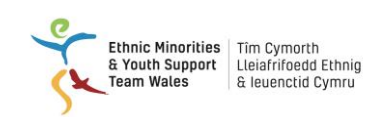

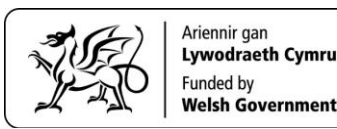

Amennyiben rendelkezik biometrikus útlevéllel, akkor ez az irat a legjobb személyazonosításra, de használhatja a személyazonosító igazolványát is, akár biometrikus, akár nem. Az útmutatóban először az útlevél használatáról lesz szó (2. oldal), majd a személyazonosító igazolvány használatához nyújtunk tájékoztatást (6. oldal).

### Amennyiben az útlevelét használja:

#### Olvassa be az útlevelében található biometrikus mikrocsipet

Az alábbi jelölés mutatja, hogy az irat rendelkezik biometrikus mikrocsippel, amelyet az alkalmazás be tud olvasni.

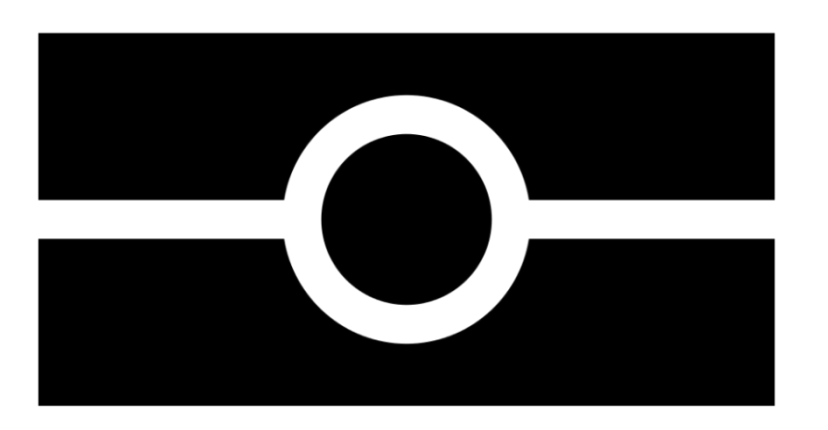

A telefon kamerájával fényképezze le útlevele fényképes oldalát. A teljes oldalnak rajta kell lennie a képen, beleértve a számokból álló 2 sort a lap alján. Ügyeljen rá, hogy a kamera a lapon lévő szövegre fókuszáljon.

Az alkalmazás figyelmeztetni fogja, ha telefonján állítani kell ahhoz, hogy megfelelő kép készüljön az iratról. Ezek az üzenetek a képernyő tetején lévő szövegmezőben fognak megjelenni.

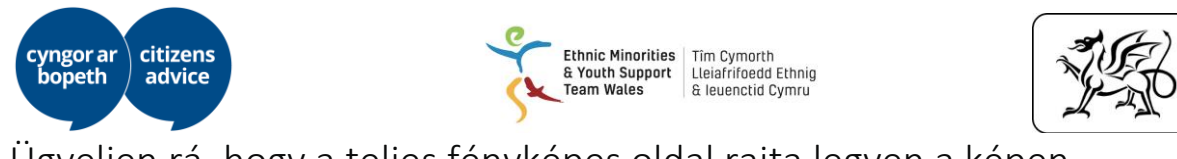

Ügyeljen rá, hogy a teljes fényképes oldal rajta legyen a képen.

| 1 Ce                                     | Mags. MUSTERFRAU<br>SPECIMENNR.: 02912<br>• unamperiodentationer<br>OSTERREIGH<br>• Suburgerstationer<br>OSTERREIGH<br>• Suburgerstationer<br>GEBURTSORT<br>• Mustanderstationer<br>GEBURTSORT<br>• Mustanderstationer<br>GEBURTSORT<br>• Mustanderstationer<br>GEBURTSORT<br>• Mustanderstationer<br>GEBURTSORT<br>• Mustanderstationer<br>GEBURTSORT<br>• Mustanderstationer<br>• Mustanderstationer<br>• Mustander |
|------------------------------------------|----------------------------------------------------------------------------------------------------|
| P <autmust<br>U1234567&lt;0</autmust<br> | ERFRAU< <maria<<<<<<<<<<<<<<<<<<<<<<<<<<<<<<<<<< th=""></maria<<<<<<<<<<<<<<<<<<<<<<<<<<<<<<<<<<>                                                                                                    |

Ha másként nem megy, próbálja lefényképezni az iratot karnyújtásnyi távolságból.

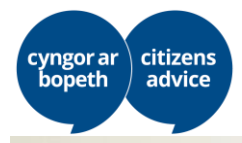

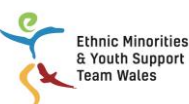

Ethnic Minorities Tîm Cymorth & Youth Support Lleiafrifoedd Ethnig Team Wales & leuenctid Cymru

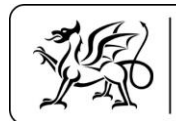

Ariennir gan Lywodraeth Cymru Funded by Welsh Government

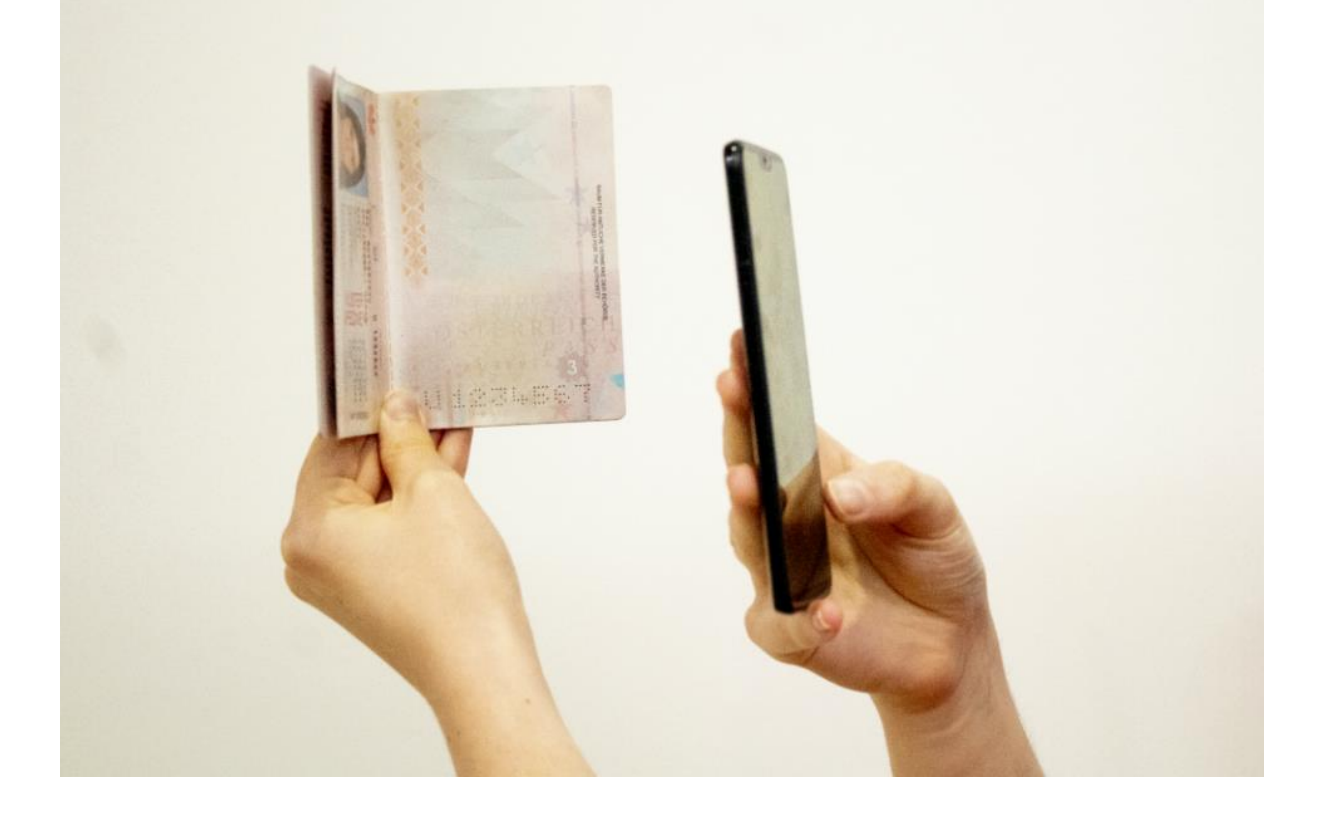

#### Ellenőrizze az iraton lévő adatokat

Ha az útlevele vagy telefonja védőtokban van, azt távolítsa el.

Amikor készen áll az irat ellenőrzésére, az alkalmazásban kattintson a "Check now" (ellenőrzés most) gombra.

Amikor az alkalmazás azt írja, hogy "Check your document's information" (az irat adatainak ellenőrzése), helyezze a telefonját az irat tetejére. Ha nincs lehalkítva a telefonja, akkor egy csipogást fog hallani, amikor a rendszer felismerte az iratot.

Mozgassa a telefonját az iraton körbe, amíg az alkalmazás fel nem ismeri. A mikrocsip különböző iratokban különböző helyen helyezkedik el.

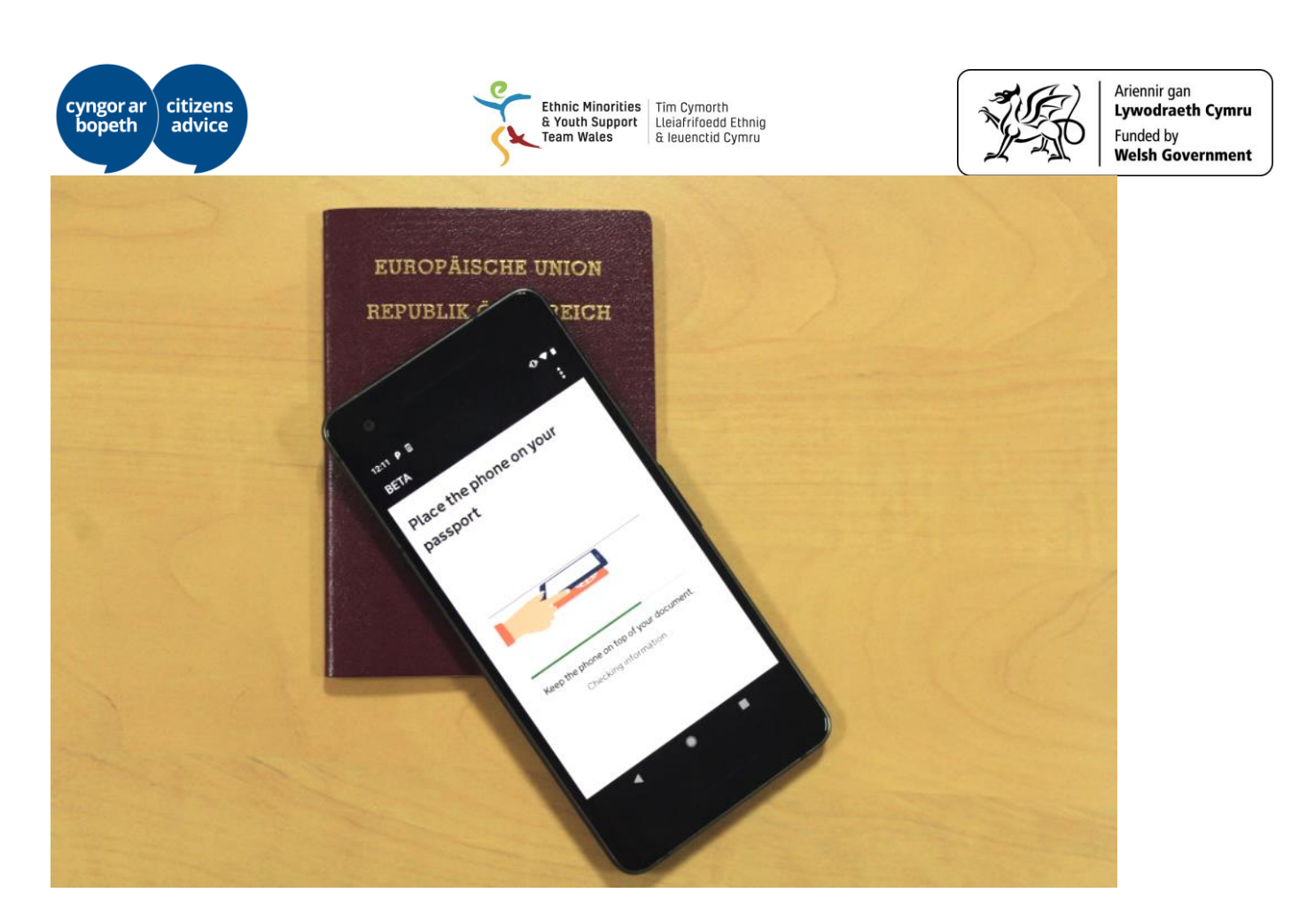

Amikor az alkalmazás sikeresen kiolvasta az adatokat a mikrocsipből, a képernyőn megjelenik az "Information checked" (adatok ellenőrizve) felirat. Ne mozdítsa el a telefont, amíg ez az üzenet meg nem jelenik, jelezve, hogy az ellenőrzés befejeződött.

Ha az alkalmazás nem ismeri fel az iratot, az ellenőrzéshez rendelkezésre álló idő le fog járni, és a képernyőn megjelenik az "Information not found" (nem található adat) felirat. Ha ez történne, lassan mozgassa telefonját körbe az iraton, amíg az alkalmazás fel nem ismeri.

Amennyiben útlevelet használ és a probléma továbbra is fennáll, helyezze a telefont a hátsó borítóra vagy a fényképes oldalra.

# Amennyiben biometrikus adatokat nem tartalmazó személyazonosító igazolványt használ:

Van a kártyán géppel olvasható terület (MRZ)?

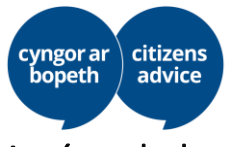

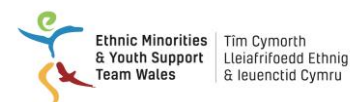

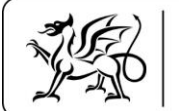

A géppel olvasható terület így néz ki:

| 120                                                                                                  | ters the QDE  | CIRVAREN   |
|----------------------------------------------------------------------------------------------------|---------------|------------|
| 100                                                                                                  | JANE          |            |
| 11/2 51                                                                                              | UTOPIAN       |            |
| le el                                                                                                | 07 JUN 1979   |            |
| A - 1                                                                                                | F The State   | MELBOURNE  |
| 10-12                                                                                                | 25 DEC 2008   | A 0'4 '    |
|                                                                                                    | 25 DEC 2011   | gane algen |
|                                                                                                    | AUSTRALIA     |            |
| P <auscitizen <*<="" td=""><td>(JANE&lt;&lt;&lt;&lt;&lt;&lt;&lt;&lt;</td><td>~~~~~</td></auscitizen> | (JANE<<<<<<<< | ~~~~~      |

A személyazonosító igazolvány elülső és hátlapját egyaránt be kell olvasnia. Fontos, hogy amikor a kártya elejét fényképezi, a géppel olvasható terület is legyen rajta a képen.

Személyazonosító igazolványát elvileg be kell küldenie ellenőrzésre az EU Settlement Resolution Centre (EU Letelepedési Döntéshozó Központ) részére. Tekintettel a Covid-19 járványra ez a szolgáltatás pillanatnyilag szünetel.

Amennyiben a személyazonosító igazolványán nincs géppel olvasható terület, nem fogja tudni használni az alkalmazást.

#### Olvassa be az arcát

A képernyő villogni fog, amíg beolvassa az arcát. Tartsa a telefon kameráját az arcával szemben, amíg a beolvasás be nem fejeződik.

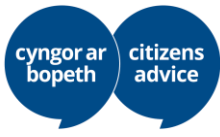

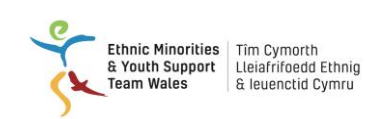

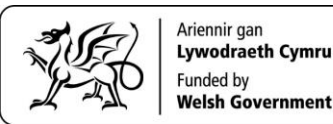

Amennyiben a villogó fények problémát jelentenek Önnek, akkor ezt a lépést kihagyhatja és egyéb bizonyítékot nyújthat be személyazonosságának igazolására. Ezt a "Find out more" (További információk) menüben teheti meg, a "Skip this step" (Lépés átugrása) menüpont kiválasztásával.

Amennyiben Ön még nem múlt el 10 éves, akkor nem kell beolvasnia az arcát.

#### Fényképezze le önmagát

A következőket kell tennie:

- 1. nézzen közvetlenül a kamerába
- 2. vágjon semleges arcot ne mosolyogjon, és ne ráncolja homlokát
- 3. ne viseljen színezett szemüveget, pl. napszemüveget

A fényképpel szembeni követelmények:

- természetes fénnyel, jól megvilágított helyen készüljön
- ne legyenek más arcok a háttérben

## Az EU letelepedési kérelem befejezése

Miután elvégezte személyazonosságának ellenőrzését, a kérelmet a GOV.UK honlapon tudja befejezni. Az alkalmazás egy linken keresztül át fogja irányítani Önt a GOV.UK honlapra.

Másik lehetőségként befejezheti a kérelmet úgy is, ha bármilyen okostelefonról, laptopról vagy számítógépről bejelentkezik a <u>https://www.gov.uk/settled-status-</u> <u>eu-citizens-families/applying-for-settled-status</u> címen, és legörgeti az oldalt a "Continuing Your Application" (Kérelem folytatása) lehetőségig. Ahhoz, hogy hozzáférhessen a kérelemhez, szüksége lesz az útlevélszámára és a születési idejére.

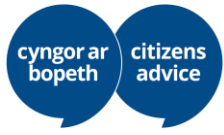

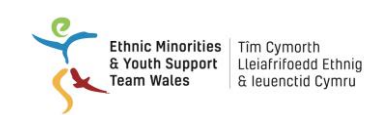

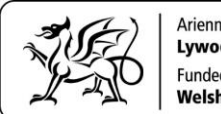

A kérelem benyújtásáról további információkat kaphat anyanyelvén a következő hivatkozásra kattintva: <u>https://www.gov.uk/guidance/settled-status-for-eu-</u> <u>citizens-and-their-families-translations</u>

Több kérdést is fel fogunk tenni Önnek:

1. Ön kettős állampolgár?

Egyidejűleg két országnak is állampolgára?

#### 2. Volt korábban más országnak az állampolgára?

A jelenlegi állampolgársága előtt rendelkezett más állampolgársággal? Pl. bangladesi állampolgár volt, de lemondott róla az európai állampolgárság miatt.

#### 3. Használt valaha más nevet?

Például abban az esetben, ha férjhez ment vagy megváltoztatta a családnevét.

#### 4. Van érvényes végleges letelepedési engedélye az Egyesült Királyságban (UK permanent residence document)?

Ha van érvényes végleges tartózkodási engedélye az Egyesült Királyságban, akkor a következők valamelyikével rendelkezik:

- igazolás a kék "tartózkodási okmányában" (illetve svájci állampolgárok esetén ez rózsaszínű)
- igazolás az útlevelében
- biometrikus tartózkodási kártya, amely megerősíti a végleges tartózkodási engedélyét (csak amennyiben nem EU, EGT vagy svájci állampolgár)
- 5. Rendelkezik korlátlan belépésre vagy tartózkodásra jogosító engedéllyel (Indefinite Leave to enter or remain)?

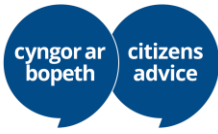

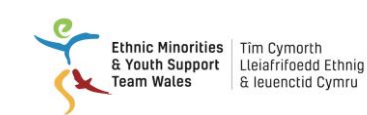

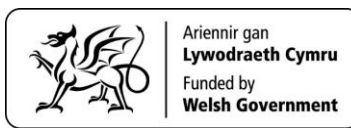

A korlátlan belépésre vagy tartózkodásra jogosító engedély (ILR) bevándorlási státusznak minősül.

Ha kapott ilyet, akkor valószínűleg kérelmet nyújtott be a korlátlan belépésre és tartózkodásra jogosító engedélyre. Ebben az esetben egy pecsét került az útlevelébe, vagy kapott egy levelet a Belügyminisztériumtól (Home Office). Adott esetben lehet, hogy "vignettát" (matricát) vagy biometrikus tartózkodási engedélyt kapott.

#### 6. вüntetett előéletű?

A kérelmét valószínűleg el fogják fogadni, ha egyetlen bűncselekményért és kevesebb mint 12 hónap börtönbüntetést kapott az Egyesült Királyságban.

A kérelmet elutasíthatják:

- ha Önt az utóbbi 5 évben elítélték és börtönbüntetést kapott az Egyesült Királyságban
- ha 12 hónapos vagy annál hosszabb börtönbüntetést kapott egy bűncselekményért az Egyesült Királyságban
- ha az utóbbi 3 évben 3 vagy több esetben ítélték el az Egyesült Királyságban (beleértve az olyan ítéleteket is, amelyek nem vontak börtönbüntetést maguk után), és ha kevesebb mint 5 éve tartózkodik folyamatosan az Egyesült Királyságban
- ha bármikor kitoloncolták az Egyesült Királyságból
- ha európai elfogatóparancs van érvényben Ön ellen
- ha bármely más országban ítélték el

Amennyiben elítélték, kérjük, mondja el, hogy segíthessünk. Adott esetben szaktanácsadóhoz utalhatjuk a probléma megoldása érdekében.

Ha nem vall be egy ítéletet, vagy bármely megadott információt érintően nem őszinte, kérelme késedelmet szenvedhet vagy elutasítható, továbbá megállapíthatjuk, hogy az Ön tette hivatalos szerv (GOV.UK) "megtévesztésének" minősül, amelynek súlyos következményei lehetnek egyesült királyságbeli tartózkodására nézve. Legjobb, ha őszinte velünk, és igénybe veszi a segítséget, amit kínálunk.

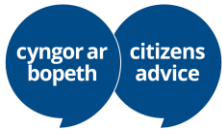

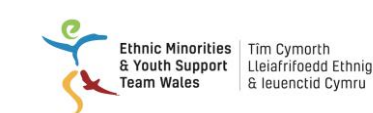

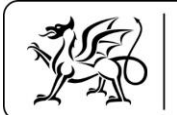

7. Vett-e részt valaha terrorizmusban vagy emberiség elleni bűncselekményekben?

#### A kérelem biztonsági adatainak beállítása:

Most meg kell adnia a kérelem biztonsági adatait:

Három kérdéscsoportot fog kapni. Minden részben 1 kérdést kell választania.

A válaszok Önről szólnak, például, hogy hol találkozott az édesapja és az édesanyja. Mi volt az első munkája?

Ezekre a kérdésekre kell tudnia válaszolni, ha az EU Settlement Resolution Centre munkatársával beszél, ezért kérjük, hogy jegyezze meg vagy írja le a válaszokat.

#### Amikor benyújtja a kérelmét:

Meg kell mondania, hogy mennyi ideje él az Egyesült Királyságban, és lehet, hogy megkérjük, töltsön fel további bizonyítékokat.

Meg fogjuk Önnek mondani, hogy mely évekre kell bizonyítékokat benyújtania, és ezeket fel tudja tölteni a telefonja kamerájának segítségével. Ebben is tudunk segíteni.

#### Miután benyújtotta a kérelmét:

A kérelem benyújtása után még aznap kapnia kell egy e-mailt a GOV.UK-től, amely megerősíti, hogy benyújtotta a kérelmet. Ebben az e-mailben szerepelni fog a neve és a kérelem 16-jegyű száma. Az e-mailt gondosan őrizze meg, mert a 16-jegyű számra szüksége lesz, ha az EU Settlement Resolution Centre munkatársainál szeretne érdeklődni a kérelem előrehaladásáról.

Minden kérelmet egyedileg bírálunk el, és a Covid-19 járvány miatt jelenleg nem lehetséges megmondani, hogy mennyi ideig tart a kérelmek feldolgozása.

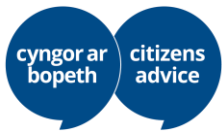

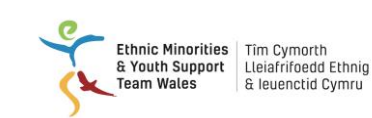

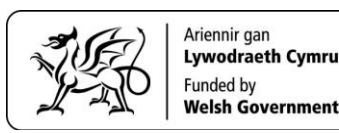

Végül Ön kapni fog egy e-mailt a GOV.UK-től, amely tájékoztatja a kérelme kimeneteléről. Ehhez az e-mailhez tartozni fog egy csatolmány, melyet valószínűleg az e-mail alsó részén talál. Ez a csatolmány fogja tartalmazni a kérelmének eredményét, és tájékoztatni fogja Önt arról is, hogy a státuszát miként tudja igazolni az interneten.

#### Hogyan vehetem fel a kapcsolatot a kérelmemmel foglalkozó EU Settlement Resolution Centre munkatársaival?

Az EU Settlement Resolution Centre jelenleg nem hívható a Covid-19 járvány miatt. A központtal felveheti a kapcsolatot egy online kapcsolatfelvételi űrlap benyújtásával. Ebben segíthetünk Önnek, illetve ha az alábbi hivatkozásra kattint, akkor Ön is kitöltheti a kapcsolatfelvételi űrlapot. Meg kell majd adnia a kérelem benyújtásához használt e-mail-címét és a kérelem számát: <u>https://eu-settledstatus-enquiries.service.gov.uk/start</u>